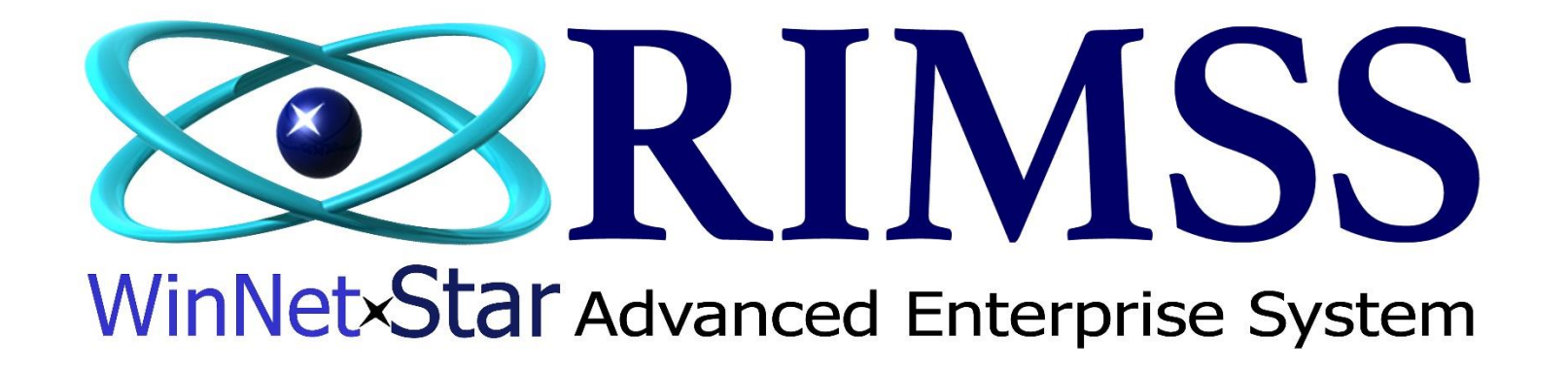

**Monthly AR Statement Processing** 

## Software Development RIMSS Business Systems Technology

Company Confidential Copyright ©1983-2017 RIMSS Business Systems Technology Revised 4/11/2017 This Document contains information proprietary to RIMSS Business Systems Technology. Use or disclosure without written permission is expressly forbidden. Go to Customer  $\rightarrow$  Customer Statements. Unless you are still in the month you are running statements for, the Statement Period should be Last Month. Check the desired "Do not create statements" boxes for those statement types you do not wish to print on this statement run. Click Fetch. This will bring up all customer that have statements that fit the criteria selected. If you do not wish to print any of these customers, uncheck them on the left of the name. If you want to see what the statement will look like, you can choose the Preview Selected Statement button. Be aware that a new tab will open for each statement so only choose a few at a time (maximum of 10). Select the Print Statement button to print them to your default printer. If the Include Invoices option is checked then the invoices for the same period will print following that customer's statement.

| and the Chart         |                               |                   |               |          |                                                      |          |                    |                       |                 |                            |  |
|-----------------------|-------------------------------|-------------------|---------------|----------|------------------------------------------------------|----------|--------------------|-----------------------|-----------------|----------------------------|--|
| ate State             | ments Current Statements      |                   |               |          |                                                      |          |                    |                       |                 |                            |  |
| tatement I            | Period                        | Do Not Create Sta | atements:     | Fetch    | Preview Selected Statements                          |          |                    |                       |                 |                            |  |
| Period Last Month     |                               |                   |               |          |                                                      |          |                    |                       |                 |                            |  |
| om Date               | 2/1/2017                      | With No Accourt   | nt Activity   |          | Print Selected Statements                            |          |                    |                       |                 |                            |  |
| To Data               | 2/28/2017                     | With a Credit Ba  | alance        |          |                                                      |          |                    |                       |                 |                            |  |
| To Dute               | 2/20/2017                     |                   |               |          | Email Selected Statements                            |          |                    |                       |                 |                            |  |
|                       |                               |                   |               |          |                                                      |          |                    |                       |                 |                            |  |
|                       | ۵                             |                   |               |          |                                                      |          |                    |                       |                 |                            |  |
| Jelect                | . All                         |                   |               |          |                                                      |          |                    | 1                     |                 | 0.1                        |  |
| Selected              | Customer Name                 | Customer Ref ID   | Location      | Inactive | Bill To Address                                      | Activity | Balance            | Include Invoices      | Email Statement | Statement Email<br>Address |  |
|                       |                               |                   |               |          |                                                      |          |                    |                       |                 |                            |  |
| -                     | 10 PT NCDA & CS / ACCOUNTS PA | 8941              | WILLIAMSTON   | False    | 1001 MAIL SERVICE CENTER, RALEIGH, NC, 27699         | False    | \$0.00             |                       |                 |                            |  |
| ✓                     | 20 GROUP FALL MEETING         | 8723              | WILLIAMSTON   | False    |                                                      | False    | \$3,307.45         |                       |                 |                            |  |
| <ul> <li>✓</li> </ul> | 2012 RECONCILE A/R            | 6452              | WILLIAMSTON   | False    |                                                      | False    | \$0.00             |                       |                 |                            |  |
| ✓                     | 47 TRUCKING                   | 5209              | GATES         | False    | 369 BARFIELD ROAD, EURE, NC, 27935                   | False    | \$0.00             |                       |                 |                            |  |
| <ul> <li>✓</li> </ul> | A & A ATLANTIC INC            | 5040              | ROCKY MOUNT   | False    | PO BOX 816, MANTEO, NC, 27954                        | False    | \$0.00             |                       |                 |                            |  |
| ✓                     | A & E TRANSPORTS              | 240               | WILLIAMSTON   | False    | 523 SPRUILL RD, ROPER, NC, 27970                     | False    | \$0.00             |                       |                 |                            |  |
| <ul> <li>✓</li> </ul> | A & F TRUCKING                | 4293              | WILLIAMSTON   | False    | 207 WOODHAVEN RD, GREENVILLE, NC, 27858              | True     | \$1,539.87         | <ul> <li>✓</li> </ul> |                 |                            |  |
| <ul> <li>✓</li> </ul> | A & G ENTERPRISES INC         | 3543              | GATES         | False    | 12227 WASHINGTON HIGHWAY, ASHLAND, VA, 23005         | False    | \$0.00             | $\checkmark$          |                 |                            |  |
| <ul> <li>✓</li> </ul> | A & S ENGINEERING             | 3661              | WILLIAMSTON   | False    | 203 MAIN STREET, HWY 258 S, SCOTLAND NECK, NC, 27874 | False    | \$0.00             | <ul> <li>✓</li> </ul> |                 |                            |  |
|                       | A B F FREIGHT SYSTEM INC      | 539               | WILLIAMSTON   | False    | PO BOX 2206, ROCKY MOUNT, NC, 27802-2206             | False    | \$0.00             |                       |                 |                            |  |
| $\checkmark$          | A J McLAWHORN JR              | 5904              | WILLIAMSTON   | False    | 4206 BLACKJACK-SIMPSON ROAD, GREENVILLE, NC, 27858   | False    | \$0.00             |                       |                 |                            |  |
| $\checkmark$          | A M D FARMS                   | 2900              | WILLIAMSTON   | False    | 2015 HWY 97, HOBGOOD, NC, 27843                      | True     | \$1,172.21         | $\checkmark$          |                 |                            |  |
| ✓                     | A M DAVIS TRUCKING            | 19562             | WILLIAMSTON   | False    | PO BOX 39, HOBGOOD, NC, 27843                        | True     | \$3,166.29         |                       |                 |                            |  |
| $\checkmark$          | A T BYRUM & SON INC           | 9803              | WILLIAMSTON   | False    | PO BOX 625, AHOSKIE, NC, 27910-0625                  | True     | \$210.52           | $\checkmark$          |                 |                            |  |
| $\checkmark$          | A-1 TREE INC                  | 5488              | WILLIAMSTON   | False    | 3301 Old Cherry Point Road, New Bern, NC, 28560      | False    | \$0.00             |                       |                 |                            |  |
| $\checkmark$          | AARONS - TARBORO              | 6589              | ROCKY MOUNT   | False    | 1104 WESTERN BLVD, TARBORO, NC, 27886                | False    | \$0.00             |                       |                 |                            |  |
|                       | AARON'S, INC.                 | 150               | WILLIAMSTON   | False    | PO BOX 100039, KENNESAW, GA, 30144                   | False    | \$0.00             |                       |                 |                            |  |
|                       | ABDUL - LATEEF ALEEM          | 7226              | ROCKY MOUNT   | False    | 2518 CRYSTAL DRIVE, WILSON, NC, 27893                | False    | \$0.00             |                       |                 |                            |  |
|                       | ABHW CONCRETE                 | 268               | WILLIAMSTON   | False    | 347 S WHARTON STATION RD, WASHINGTON, NC, 27889      | False    | \$0.00             |                       |                 |                            |  |
|                       | ABM PARTNERSHIP               | 275               | WILLIAMSTON   | False    | 2961 OLD CREEK RD, GREENVILLE, NC, 27834             | True     | \$107.79           |                       |                 |                            |  |
| <                     | ABRAMS BARBECUE               | 140               | WILLIAMSTON   | False    | 609 W WILSON STREET, TARBORO, NC, 27886              | False    | \$0.00             |                       |                 |                            |  |
|                       | ACE HARDWARE                  | 7797              | GATES         | False    |                                                      | False    | \$0.00             |                       |                 |                            |  |
|                       | ACE TRANSPORT                 | 705               | WILLIAMSTON   | False    | PO BOX 189, KENLY, NC, 27542                         | False    | \$0.00             |                       |                 |                            |  |
|                       | ACME MOVERS & STORAGE CO INC  | 5391              | WILLIAMSTON   | False    | 5030 MATTIE STREET, MOREHEAD CITY, NC, 28557         | False    | \$0.00             |                       |                 |                            |  |
|                       | ACRE STATION MEAT FARM INC    | 3590              | WILLIAMSTON   | False    | 17076 Hwy 32 N, Pinetown, NC, 27865                  | False    | \$0.00             |                       |                 |                            |  |
|                       | ADAM'S GARAGE & UPHOLSTRY     | 3388              | WILLIAMSTON   | False    | 207 TRUCKER'S LANE, MAYSVILLE, NC, 28555             | False    | \$0.00             |                       |                 |                            |  |
|                       | ADAMS WHOLESALE CO            | 4550              | ROCKY MOUNT   | False    | PO BOX 1988, ROCKY MOUNT, NC, 27802-1988             | True     | \$191.53           |                       |                 |                            |  |
|                       | ADKINS FARMS                  | 1300              | WILLIAMSTON   | False    | /3/3 RINGWOOD ROAD, ENFIELD, NC, 27823               | False    | \$0.00             |                       |                 |                            |  |
|                       | ADKINS,EARL                   | 1610              | WILLIAMSTON   | False    | 61/ SHERROD HEIGHTS, ENFIELD, NC, 27823              | False    | \$0.00             |                       |                 | 11.1.5.1                   |  |
|                       | ADVANCE CONCRETE LLC          | 5535              | SCOTLAND NECK | False    | PO BOX 74, GREENVILLE, NC, 27835                     | False    | (\$160.42)         |                       |                 | ).hughes@adva              |  |
|                       | ADVANCED AUTOMOTIVE SPECIAL   | 5/33              | GATES         | False    | DO DOV 320 BLACK ORDER, NO. 32012                    | raise    | \$0.00             |                       |                 |                            |  |
|                       |                               | 592               | WILLIAMSTON   | False    | PO DUA 559, BLACK CREEK, NC, 27813                   | False    | \$527.07           |                       |                 |                            |  |
|                       | ADVANCED MAINTENANCE, INC     | 5214              | WILLIAMSTON   | False    | 2020 NOR TH KERR AVE, WILMINGTON, NC, 28405          | False    | \$0.00             |                       |                 |                            |  |
|                       | ADVANCED RESIDUALS MANAGEM    | 6402              |               | False    | PO BOX 1106, FORT MILL, SC, 29916                    | False    | \$0.00             |                       |                 | linhurgong@===             |  |
|                       | ADVAINTAGE ELECTRIC           | 2012              | ROUNT MOUNT   | raise    | FO BOX 7171, ROCKT MOUNT, NC, 27004                  | i dise   | \$0.00             |                       |                 | inburgess@eart             |  |
|                       |                               |                   |               |          |                                                      |          | SUM=\$1,271,909.53 |                       |                 |                            |  |

English (United States) Client Desktop User: travisrimss (RIMSS\travis) Role: Administrator Workstation: RIMSS-TRAVIS10 Server: V3Test Database: WinNetStarApp Portal: .NET Remoting

RIMSS WinNetStar Customer Statements 🛞 Restore Layout Create Statements Current Statements Do Not Create Statements: Preview Selected Statements Statement Period Fetch With a Zero Balance Period Last Month • With No Account Activity Print Selected Statements From Date 2/1/2017 • With a Credit Balance To Date 2/28/2017 • Email Selected Statements Select All Customer Ref ID Selected Customer Name Bill To Address Activity Balance Include Invoices Email Statement Statement Email Location Inactive Address 7 . 1 10 PT NCDA & CS / ACCOUNTS PA... 8941 WILLIAMSTON False 1001 MAIL SERVICE CENTER, RALEIGH, NC, 27699 False \$0.00  $\checkmark$ 20 GROUP FALL MEETING 8723 WILLIAMSTON False False \$3,307.45  $\checkmark$ 2012 RECONCILE A/R 6452 WILLIAMSTON False False \$0.00  $\checkmark$ 47 TRUCKING 5209 GATES False 369 BARFIELD ROAD, EURE, NC, 27935 False \$0.00  $\checkmark$ A & A ATLANTIC INC 5040 ROCKY MOUNT PO BOX 816, MANTEO, NC, 27954 False False \$0.00  $\checkmark$ A & E TRANSPORTS 240 WILLIAMSTON False 523 SPRUILL RD, ROPER, NC, 27970 False \$0.00 1 > 🗸  $\checkmark$ A & G ENTERPRISES INC 3543 GATES False 12227 WASHINGTON HIGHWAY, ASHLAND, VA, 23005 False \$0.00  $\checkmark$ ✓ A & S ENGINEERING  $\checkmark$ 3661 WILLIAMSTON False \$0.00 Print Now  $\checkmark$ A B F FREIGHT SYSTEM INC 539 WILLIAMSTON False \$0.00  $\checkmark$ A J McLAWHORN JR 5904 WILLIAMSTON False \$0.00 Do you wish to print these statements directly to your default printer now? < A M D FARMS 1 2900 WILLIAMSTON \$1,172.21 False  $\checkmark$ A M DAVIS TRUCKING 19562 WILLIAMSTON False \$3,166.29 Yes No 1 1 A T BYRUM & SON INC 9803 WILLIAMSTON False \$210.52  $\checkmark$ A-1 TREE INC 5488 WILLIAMSTON 3301 Old Cherry Point Road, New Bern, NC, 28560 False \$0.00 False  $\checkmark$ AARONS - TARBORO 6589 ROCKY MOUNT False 1104 WESTERN BLVD, TARBORO, NC, 27886 False \$0.00  $\checkmark$  $\checkmark$ AARON'S, INC. 150 WILLIAMSTON False PO BOX 100039, KENNESAW, GA, 30144 False \$0.00 < ABDUL - LATEEF ALEEM 7226 ROCKY MOUNT False 2518 CRYSTAL DRIVE, WILSON, NC, 27893 False \$0.00 1 ABHW CONCRETE 268 WILLIAMSTON False 347 S WHARTON STATION RD, WASHINGTON, NC, 27889 False \$0.00  $\checkmark$ ABM PARTNERSHIP 275 WILLIAMSTON 2961 OLD CREEK RD, GREENVILLE, NC, 27834 True \$107.79  $\checkmark$ False ARRAMS BARRECHE 140 609 W WILSON STREET TARBORO NC 27886 False ¢0\_00 WILL TAMSTON False

Answer Yes to the question below to print the statements. Answer No and the screen will return to the screen above.

Create Statements Current Statements Statement Period Do Not Create Statements: Fetch (Preview Selected Statements With a Zero Balance Period Last Month • With No Account Activity Print Selected Statements • From Date 2/1/2017 With a Credit Balance To Date 2/28/2017 • Email Selected Statements Select All Customer Ref ID Bill To Address Activity Selected Customer Name Location Balance Include Invoices Email Statement Statement Email Inactive Address 7 > ✓ 20 GROUP FALL MEETING 8723 WILLIAMSTON False \$3,307.45 False 2012 RECONCILE A/R 6452 False WILLIAMSTON False \$0.00 47 TRUCKING 5209 GATES False 369 BARFIELD ROAD, EURE, NC, 27935 False \$0.00 A & A ATLANTIC INC 5040 ROCKY MOUNT False PO BOX 816, MANTEO, NC, 27954 False \$0.00 A & E TRANSPORTS 240 WILLIAMSTON False 523 SPRUILL RD, ROPER, NC, 27970 False \$0.00 A & F TRUCKING 4293 WILLIAMSTON False 207 WOODHAVEN RD, GREENVILLE, NC, 27858 True \$1,539.87  $\checkmark$  $\checkmark$ A & G ENTERPRISES INC 3543 GATES False 12227 WASHINGTON HIGHWAY, ASHLAND, VA, 23005 False \$0.00  $\checkmark$ A & S ENGINEERING 3661 WILLIAMSTON 203 MAIN STR False False \$0.00 Print Customer Statements  $\times$ A B F FREIGHT SYSTEM INC 539 WILLIAMSTON False PO BOX 2206, False \$0.00 A J McLAWHORN JR 5904 WILLIAMSTON False 4206 BLACKJA False \$0.00 Finished printing Customer Statements.  $\checkmark$ A M D FARMS 2900 WILLIAMSTON False 2015 HWY 97, True \$1,172.21 A M DAVIS TRUCKING 19562 WILLIAMSTON False PO BOX 39, H True \$3,166.29 OK  $\checkmark$ A T BYRUM & SON INC 9803 WILLIAMSTON False PO BOX 625, True \$210.52 A-1 TREE INC 5488 WILLIAMSTON False 3301 Old Cherry Point Road, New Bern, NC, 28560 False \$0.00

## When the statements have all been processed and sent to the printer, you will get the following prompt. Click OK

## Screen will return to the statement list. Click on the X next to Customer Statements on the menu tab to close this screen.

|                                                       | 7.000                 | company contained notes he    | Conce Turn Sobbur         | is <u>e</u> mpioyees                                                                                           | Tol.o. 70.00              |                  | Turentally Service Truesdoores | France Territor urchZuch | терение нитроне тек |                  |                 |                 |  |
|-------------------------------------------------------|-----------------------|-------------------------------|---------------------------|----------------------------------------------------------------------------------------------------|---------------------------|------------------|--------------------------------|--------------------------|---------------------|------------------|-----------------|-----------------|--|
| RIM                                                   | ISS WinNet            | Star Customer Statements 🛞 🛛  | Wholegood Master List Who | olegood - (28507)                                                                                              | Chart of Account          | nts              |                                |                          |                     |                  |                 |                 |  |
| Re                                                    | store Layo            | ut                            |                           |                                                                                                    |                           |                  |                                |                          |                     |                  |                 |                 |  |
| Cre                                                   | eate Stater           | nents Current Statements      |                           |                                                                                                    |                           |                  |                                |                          |                     |                  |                 |                 |  |
| Statement Period Period Last Month From Date 2/1/2017 |                       | Period                        | Do Not Create Statements: |                                                                                                    | Fetch                     |                  | Preview Selected Statements    |                          |                     |                  |                 |                 |  |
|                                                       |                       | Last Month                    |                           |                                                                                                    |                           |                  |                                |                          |                     |                  |                 |                 |  |
|                                                       |                       | 2/1/2017                      |                           |                                                                                                    | Print Selected Statements |                  |                                |                          |                     |                  |                 |                 |  |
| To Date 2/28/2017                                     |                       | 2/28/2017                     | 🗹 With a Credit Baland    | ie in the second second second second second second second second second second second second second second se |                           |                  |                                |                          |                     |                  |                 |                 |  |
|                                                       |                       |                               |                           |                                                                                                    |                           |                  | Email Selected Statements      |                          |                     |                  |                 |                 |  |
|                                                       |                       |                               |                           |                                                                                                    |                           |                  |                                |                          |                     |                  |                 |                 |  |
|                                                       | Select                | All                           |                           |                                                                                                    |                           |                  |                                |                          |                     |                  |                 |                 |  |
|                                                       | Selected              | Customer Name                 | Customer Ref ID           | Location                                                                                                    | Inactive                  | Bill To Address  |                                | Activity                 | Balance             | Include Invoices | Email Statement | Statement Email |  |
|                                                       |                       |                               |                           |                                                                                                    |                           |                  |                                |                          |                     |                  |                 | Address         |  |
| 7                                                     |                       |                               |                           |                                                                                                    |                           |                  |                                |                          |                     |                  |                 |                 |  |
|                                                       | <ul> <li>✓</li> </ul> | 10 PT NCDA & CS / ACCOUNTS PA | 8941                      | WILLIAMSTON                                                                                                    | False                     | 1001 MAIL SERVIC | E CENTER, RALEIGH, NC, 27699   | False                    | \$0.00              |                  |                 |                 |  |
|                                                       |                       | 20 GROUP FALL MEETING         | 8723                      | WILLIAMSTON                                                                                                    | False                     |                  |                                | False                    | \$3,307.45          |                  |                 |                 |  |
|                                                       |                       | 2012 RECONCILE A/R            | 6452                      | WILLIAMSTON                                                                                                    | False                     |                  |                                | False                    | \$0.00              |                  |                 |                 |  |
|                                                       |                       | 47 TRUCKING                   | 5209                      | GATES                                                                                                    | False                     | 369 BARFIELD ROA | D, EURE, NC, 27935             | False                    | \$0.00              |                  |                 |                 |  |
|                                                       |                       | A & A ATLANTIC INC            | 5040                      | ROCKY MOUNT                                                                                                    | False                     | PO BOX 816, MANT | EO, NC, 27954                  | False                    | \$0.00              |                  |                 |                 |  |